# XCTF-WEB-view\_source-解题思路

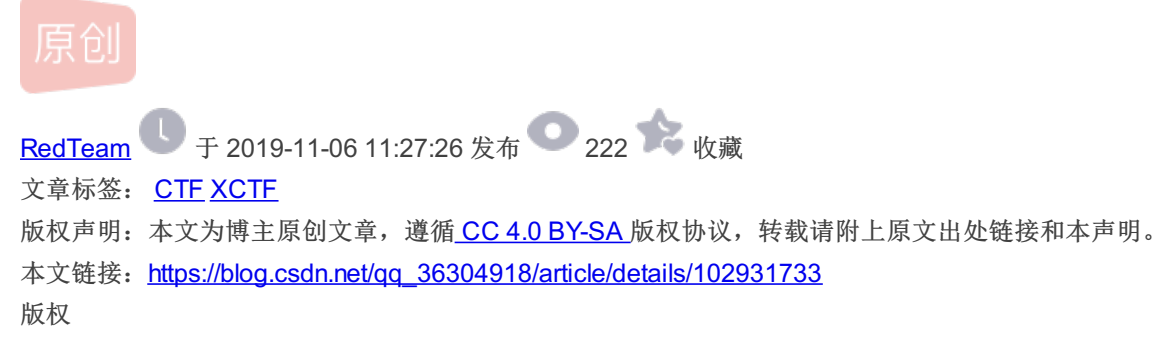

## 题目介绍

| VIEW_SOUICE 15 最佳Writeup由Healer_aptx • Anchorite提供 |
|----------------------------------------------------|
| 难度系数: ● ★ 1.0                                      |
| 题目来源: Cyberpeace-n3k0                              |
| 题目描述: X老师让小宁同学查看一个网页的源代码,但小宁同学发现鼠标右键好像不管用了。        |
| 题目场景: 🔔 http://111.198.29.45:57858                 |
|                                                    |
| 倒计时:03:59:42 延时                                    |
| 题目附件:暂无                                            |

## 题目描述

X老师让小宁同学查看一个网页的源代码,但小宁同学发现鼠标右键好像不管用了

#### 解题过程

### 方法一

打开题目给到的是这样一个页面:

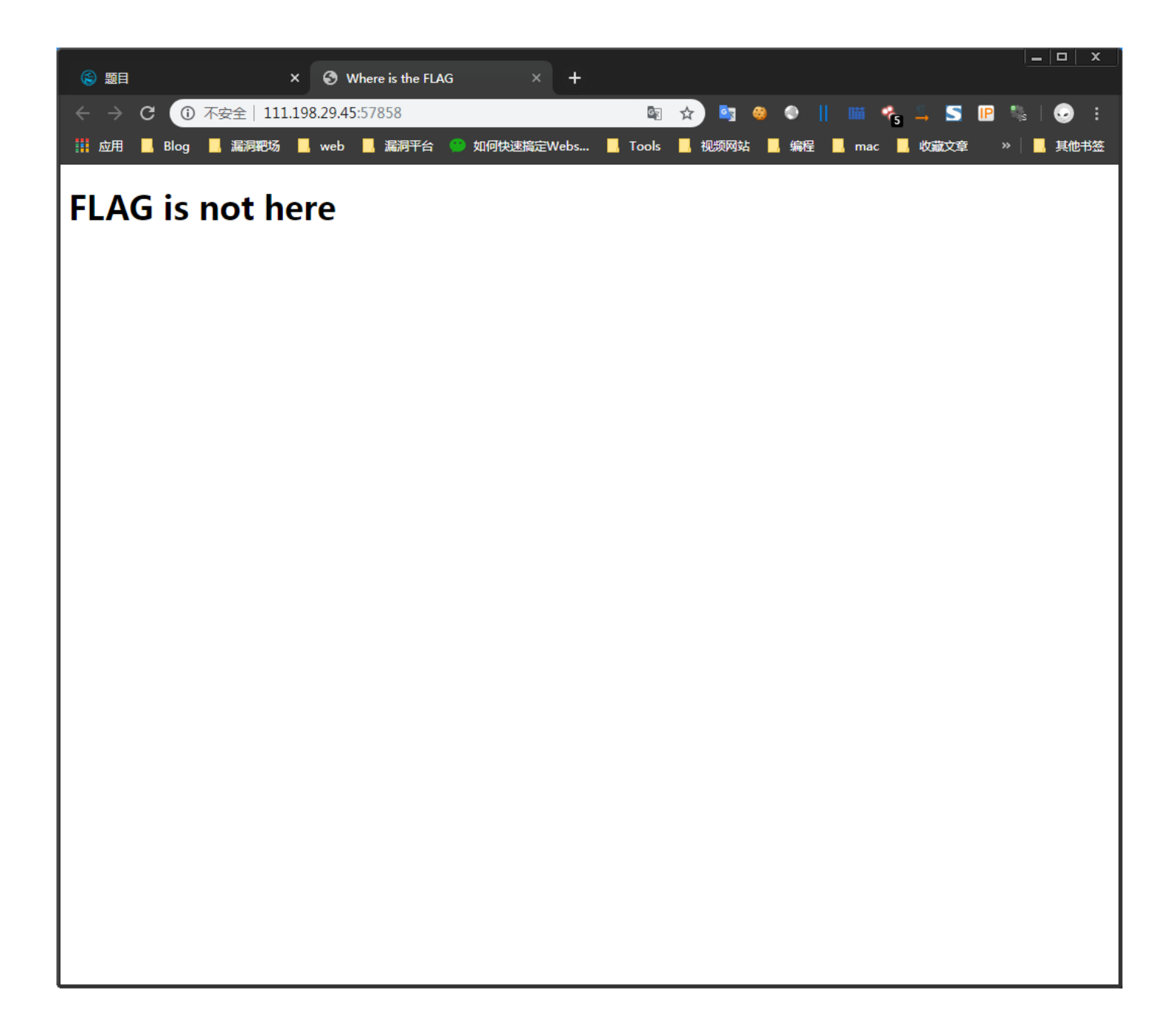

试着鼠标右键去点击页面,毫无反应!

但是在页面上输出一个: FLAG is not here:

然后想到了一个方法,它应该是使用了某些标签上的属性禁止我们点击鼠标右键和禁止选择!

那么就可以按下 F12 来打开开发者工具:

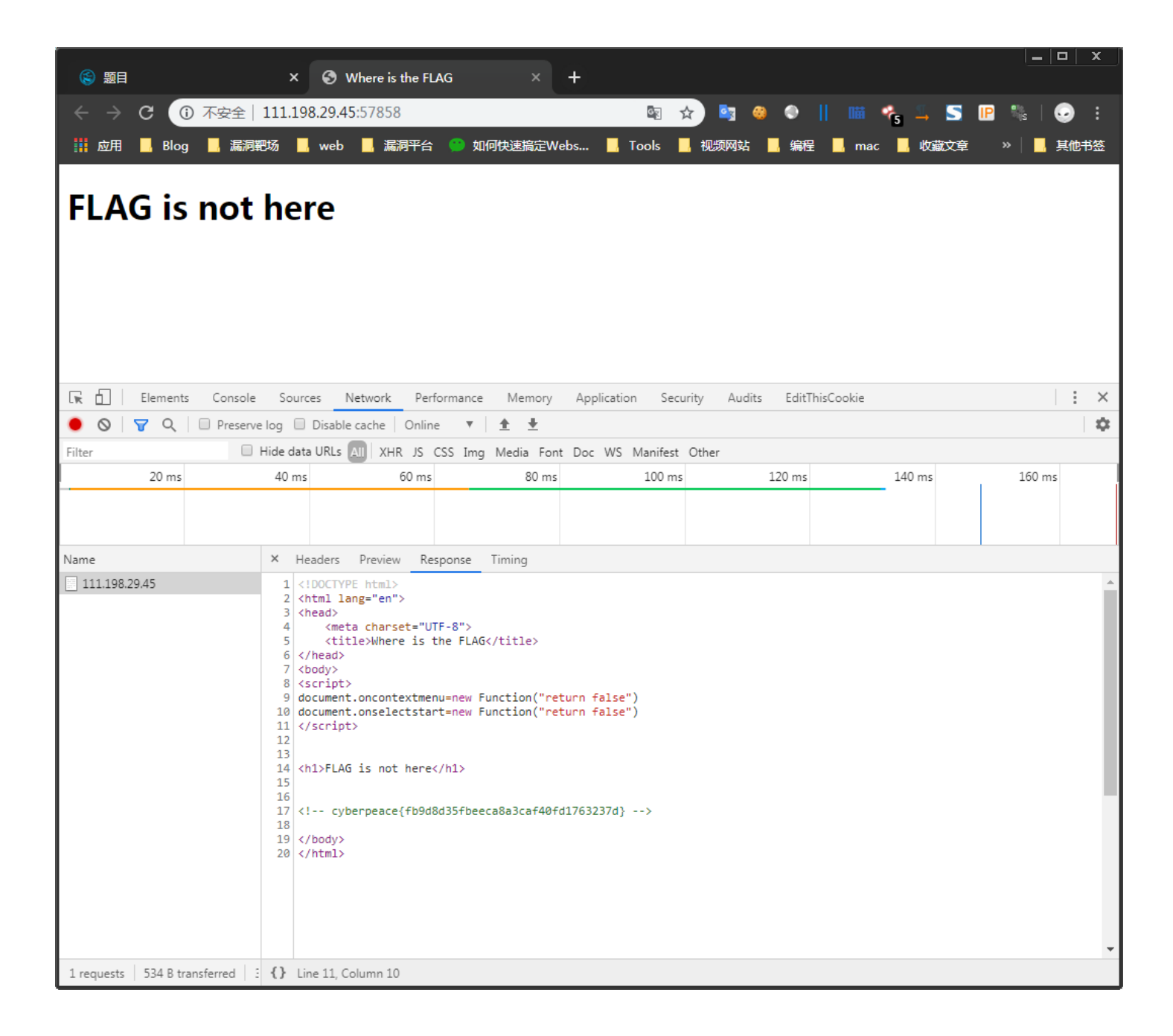

这个时候就可以看到网页的整个源码以及 FLAG:

```
(lDOCTYPE html>
<html lang="en">
<html lang="en">
<html lang="en">
<html lang="en">
<html lang="en">
<html lang="en">
<html lang="en">
<html lang="en">
<html lang="en">
<html lang="en">
<html lang="en">
<html lang="en">
<html lang="en">
<html lang="en">
<html lang="en">
<html lang="en">
<html lang="en">
<html lang="en">
<html lang="en">
<html lang="en">
<html lang="en">
<html lang="en">
<html lang="en">
<html lang="en">
<html lang="en">
<html lang="en">
<html lang="en">
<html lang="en">
<html lang="en">
<html lang="en">
<html lang="en">
<html lang="en">
<html lang="en">
<html lang="en">
<html lang="en">
<html lang="en">
<html lang="en">
<html lang="en">
<html lang="en">
<html lang="en">
<html lang="en">
<html lang="en">
<html lang="en">
<html lang="en">
<html lang="en">
<html lang="en">
<html lang="en">
<html lang="en">
<html lang="en">
<html lang="en">
<html lang="en">
<html lang="en">
<html lang="en">
<html lang="en">
<html lang="en">
<html lang="en">
<html lang="en">
<html lang="en">
<html lang="en">
<html lang="en">
<html lang="en">
<html lang="en">
<html lang="en"</html lang="en"</html
```

果然是使用了一些属性:

#### 禁止鼠标右键

document.oncontextmenu=new Function("return false")

禁止选择

document.onselectstart=new Function("return false")

#### 方法二

如果在比赛中给到的浏览器不是火狐跟Google浏览器,那么只能通过 BurpSuite 来抓包查看源码:

| 🗲 Burp Suite Professional v1.7.26 - Temporary Project - licensed to Larry_Lau - Unlimited by mxcx                                                                                                    | @fosec.vn 📃 🗉 🗖                                                                                                    |
|----------------------------------------------------------------------------------------------------|----------------------------------------------------------------------------------------------------|
| Burp Intruder Repeater Window Help                                                                                                    |                                                                                                    |
| Target Proxy Spider Scanner Intruder Repeater Sequencer Decoder Comparer                                                                                                    | Extender Project options User options Alerts                                                                                                    |
| $4 \times 5 \times 6 \times 7 \times 8 \times 9 \times 10 \times \dots$                                                                                                    |                                                                                                    |
| Go Cancel <   v >   v                                                                                                    | Target: http://111.198.29.45:57858                                                                                                    |
| Request                                                                                                    | Response                                                                                                    |
| Raw Headers Hex                                                                                                    | Raw Headers Hex HTML Render                                                                                                    |
| <pre>GET / HTTP/1.1<br/>Host: 111.198.29.45:57858<br/>Cache-Control: max-age=0<br/>Upgrade-Insecure-Requests: 1<br/>User-Agent: Mozilla/5.0 (Windows NT 6.1; Win64; x64)<br/>AppleWebKit/537.36 (KHTML, like Gecko) Chrome/77.0.3865.90<br/>Safari/537.36<br/>Accept:<br/>text/html,application/xhtml+xml,application/xml;q=0.9,image/webp,ima<br/>ge/apng,*/*;q=0.8,application/signed-exchange;v=b3<br/>x-forwarded-for: 127.0.0.1<br/>Accept-Language: zh-CN,zh;q=0.9<br/>Connection: close</pre> | <pre>HTTP/1.1 20D OK Date: Thu, 03 Oct 2019 02:26:43 GMT Server: Apache/2.4.7 (Ubuntu) X-Powered-By: PHP/5.5.9-1ubuntu4.26 Vary: Accept-Encoding Content-Length: 345 Connection: close Content-Type: text/html ' <html lang="en"> <html lang="en"> <html <="" html="" lang="en"> <html <="" ht<="" html="" lang="en" td=""></html></html></pre> |
| ? < + > Type a search term 0 matches                                                                                                    | ;     ;      +     >     Type a search term     0 match                                                                                                    |
| Done                                                                                                    | 557 bytes   64 m                                                                                                    |

这样就拿到了FLAG